## Routenplanung für die nächste Radtour

© Dirk Prüter 2012 www.dirk-prueter.de/tour info@dirk-prueter.de

# Übersicht

- Vorüberlegungen
- Routenplanung mit Google Maps
- Routenplanung mit Google Earth
- Konvertierung zwischen unterschiedlichen Dateiformaten
- Tipps, Tricks und Fallstricke
- Links

### ein paar Worte vorab ...

Diese Anleitung erhebt keinen Anspruch auf Vollständigkeit, sie soll lediglich einen groben Überblick über zur Verfügung stehende Möglichkeiten geben, die Sie, ohne Geld ausgeben zu müssen, nutzen können.

Weitergehende Hinweise zur Bedienung der Programme entnehmen Sie bitte der Hilfe zur verwendeten Software.

## Vorüberlegungen

- Wo will ich starten, wo will ich hin?
- Wie soll die Strecke aussehen?
- Was will ich sehen?
- Wie viele Kilometer will ich zurücklegen?
- Wie/wo will ich übernachten?
- Wie will ich mich verpflegen?

#### **Start der Routenplanung**

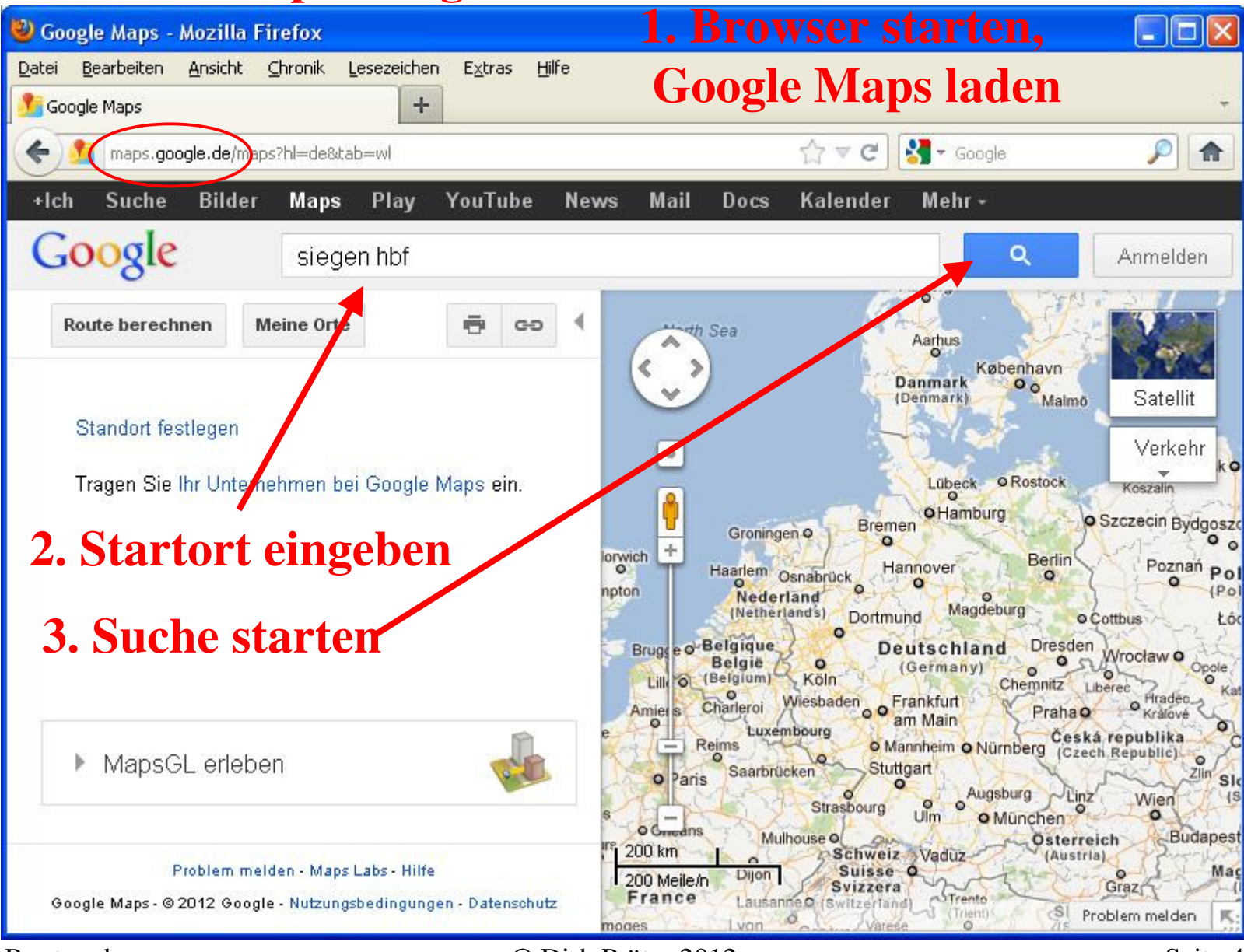

Routenplanung

© Dirk Prüter 2012

#### **Startort festlegen**

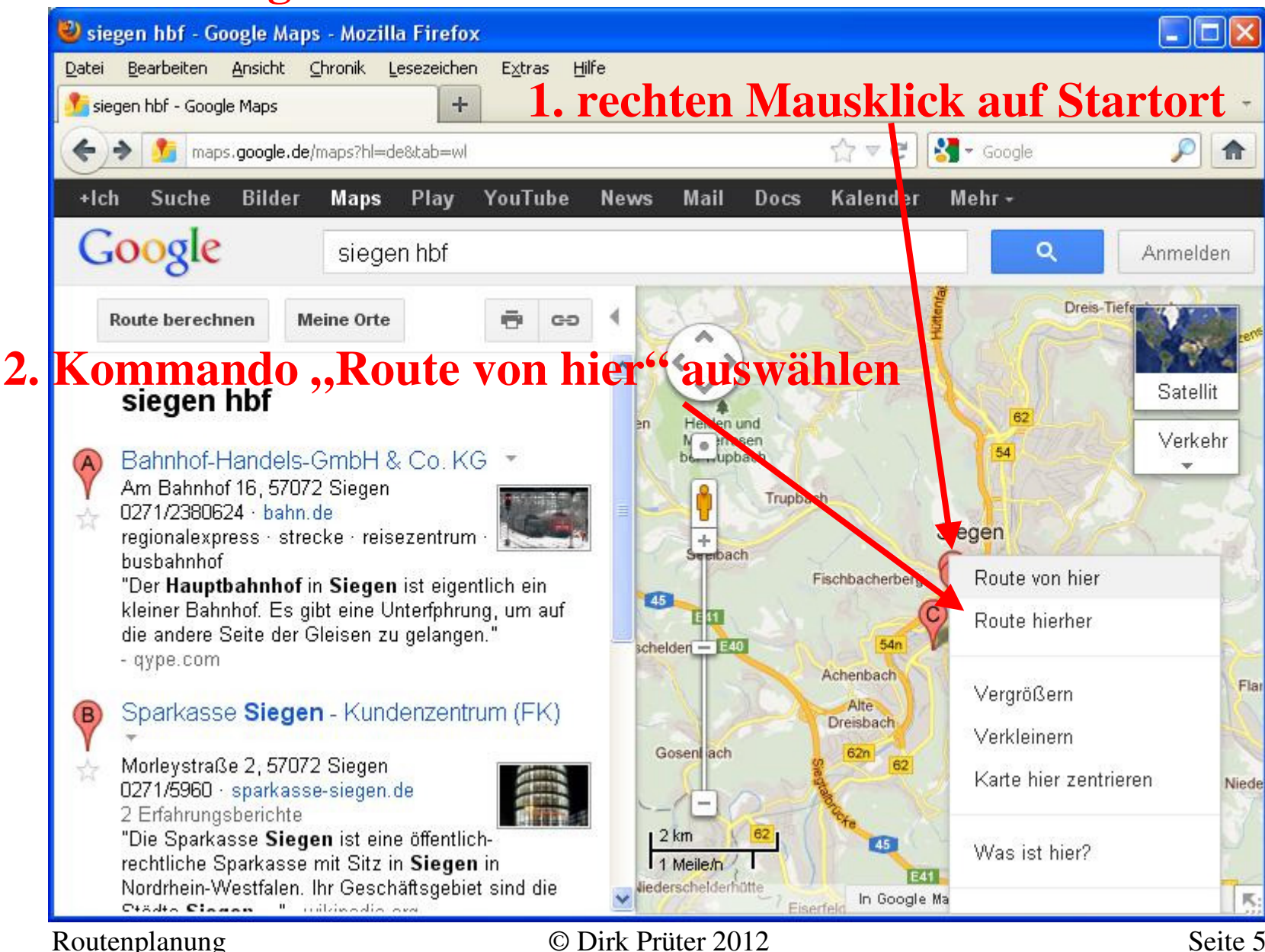

#### Zielort festlegen

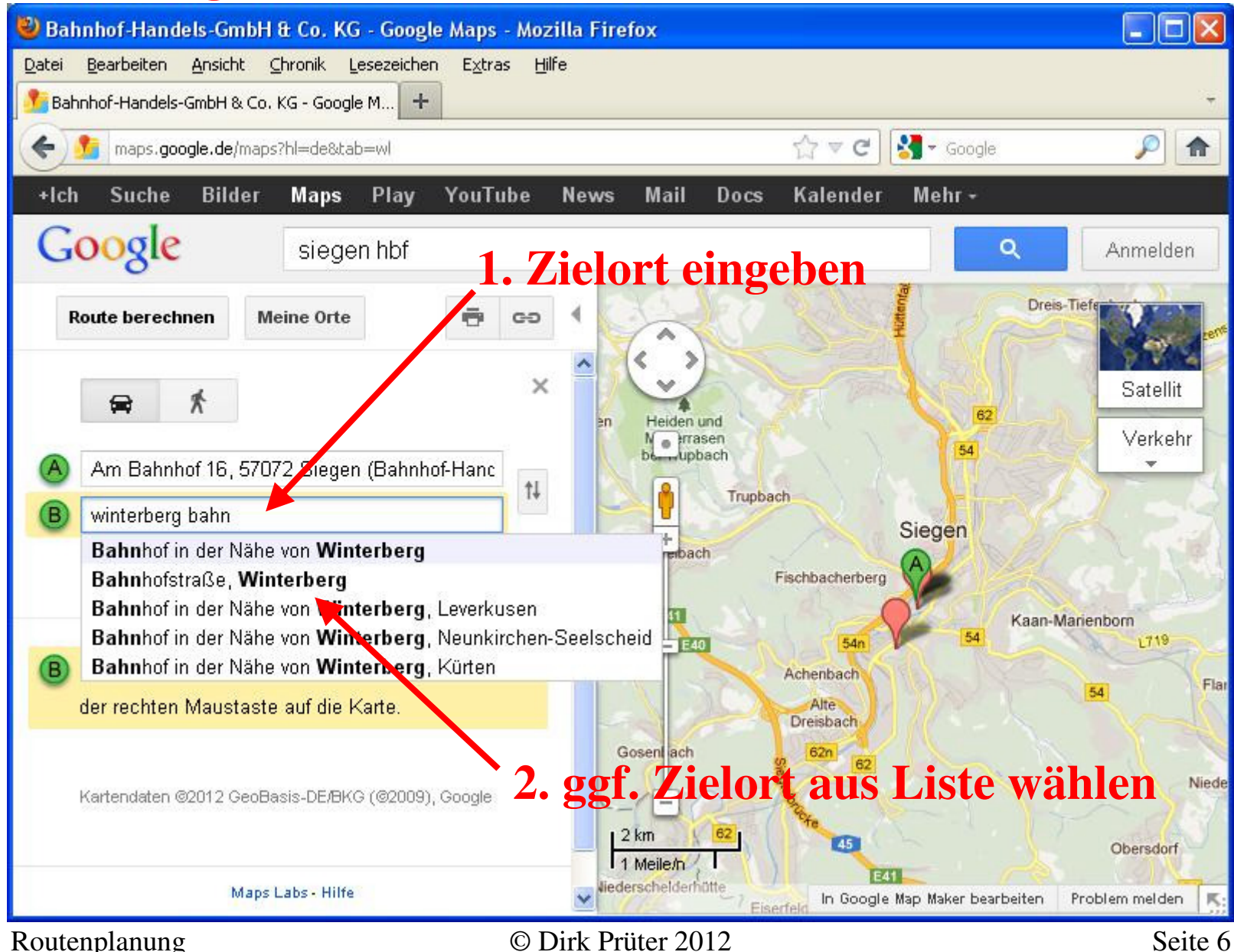

#### **Route berechnen**

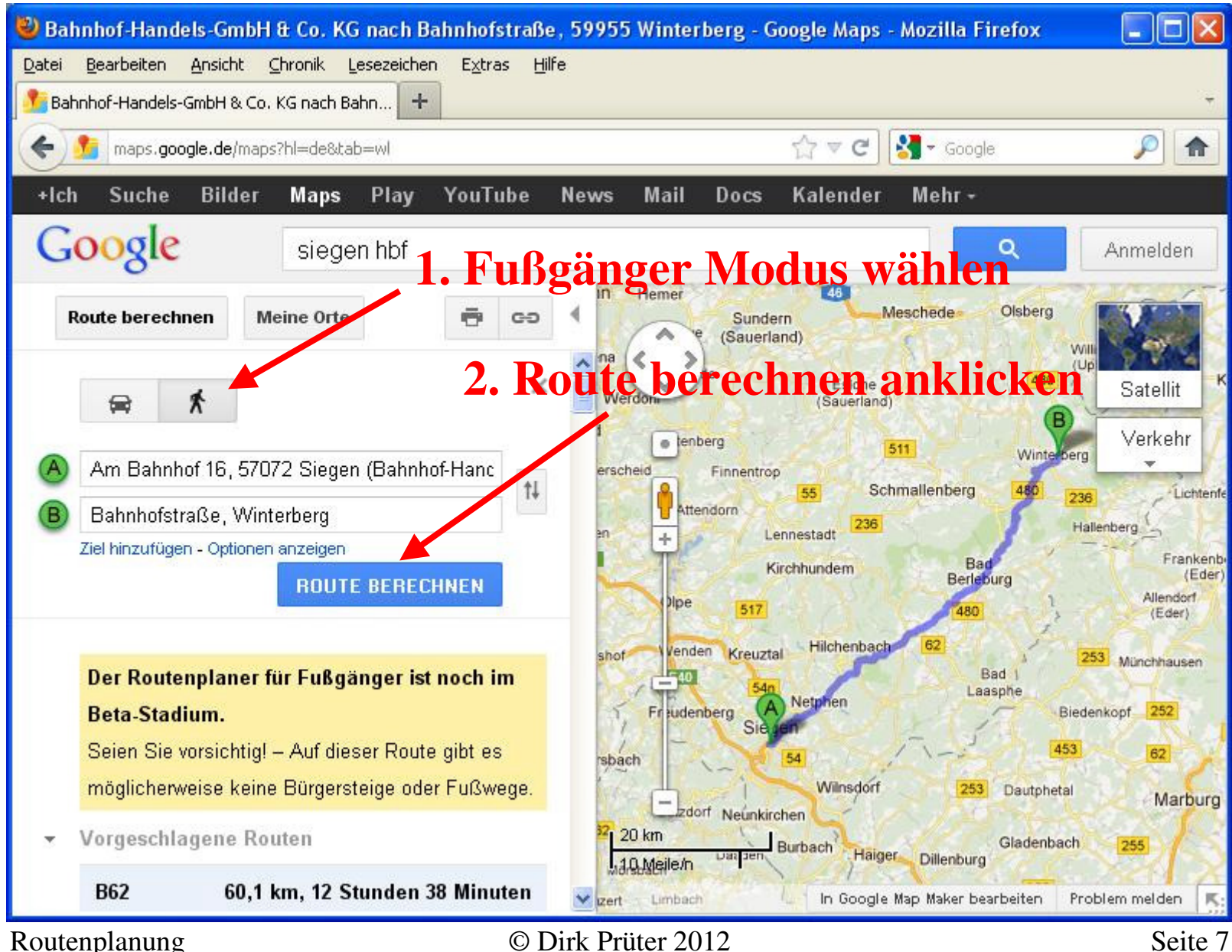

#### **Alternative Routen**

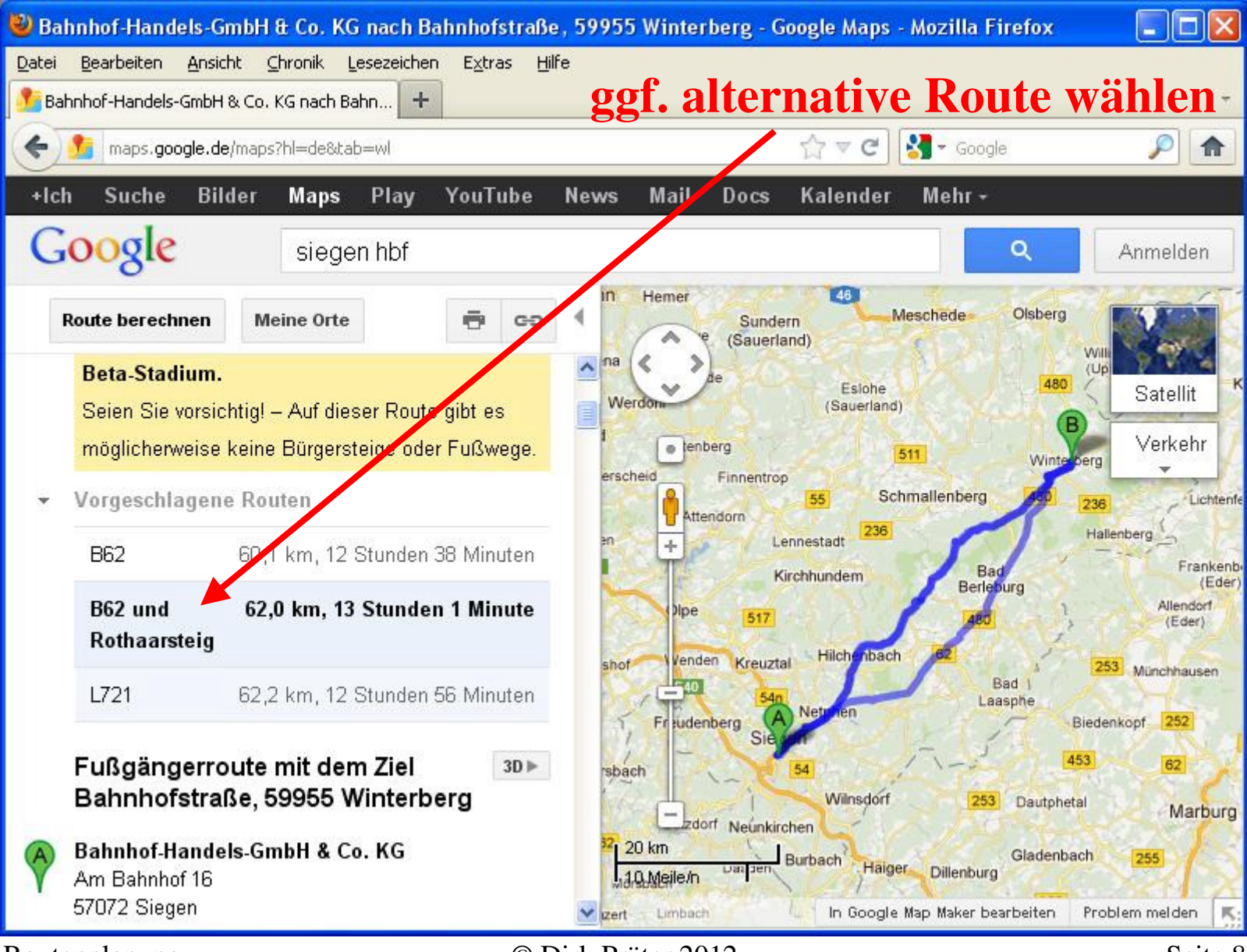

Routenplanung

© Dirk Prüter 2012

#### Zwischenziele (per Mausklick)

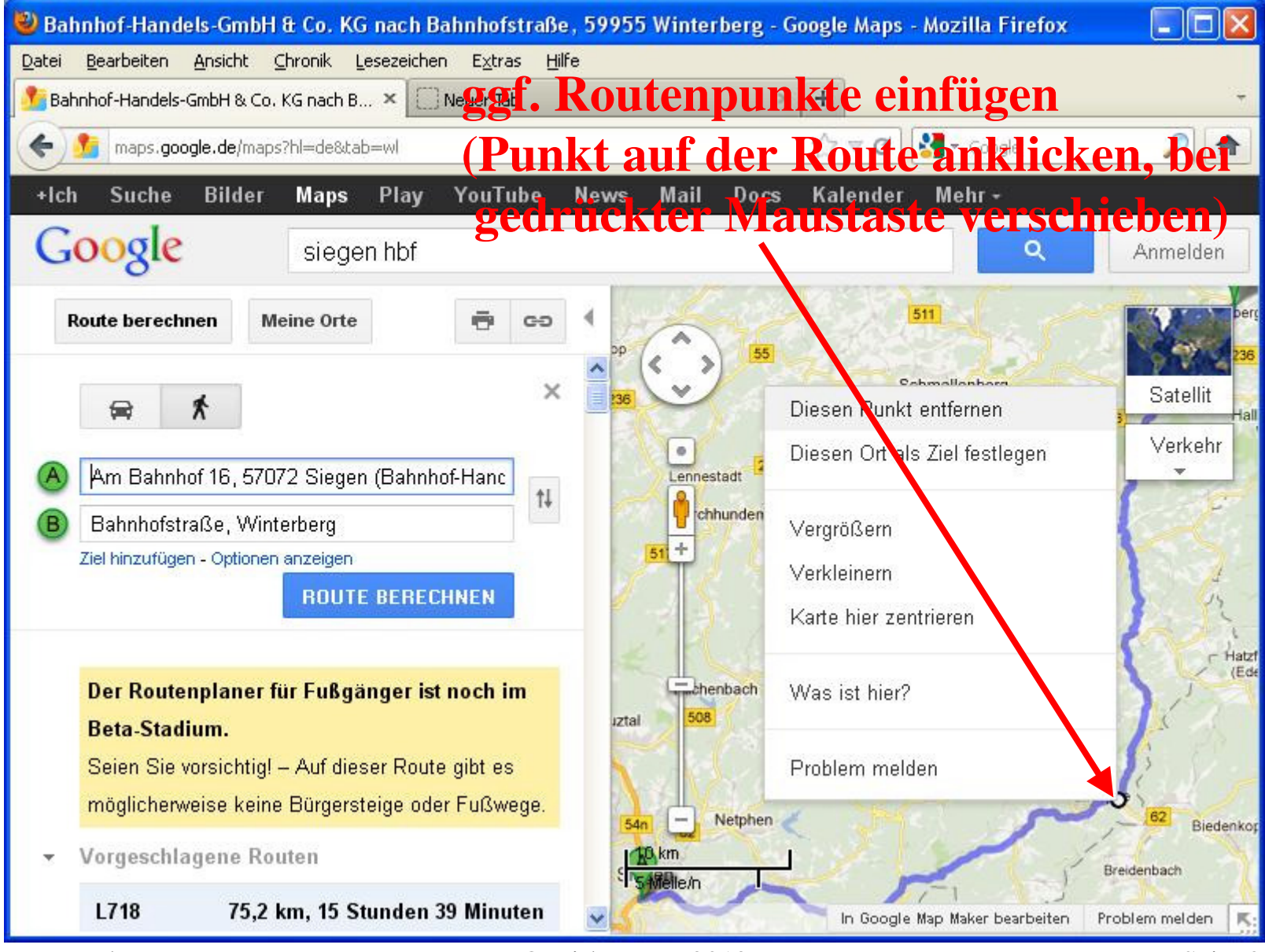

Routenplanung

© Dirk Prüter 2012

#### Zwischenziele (per Tastatureingabe)

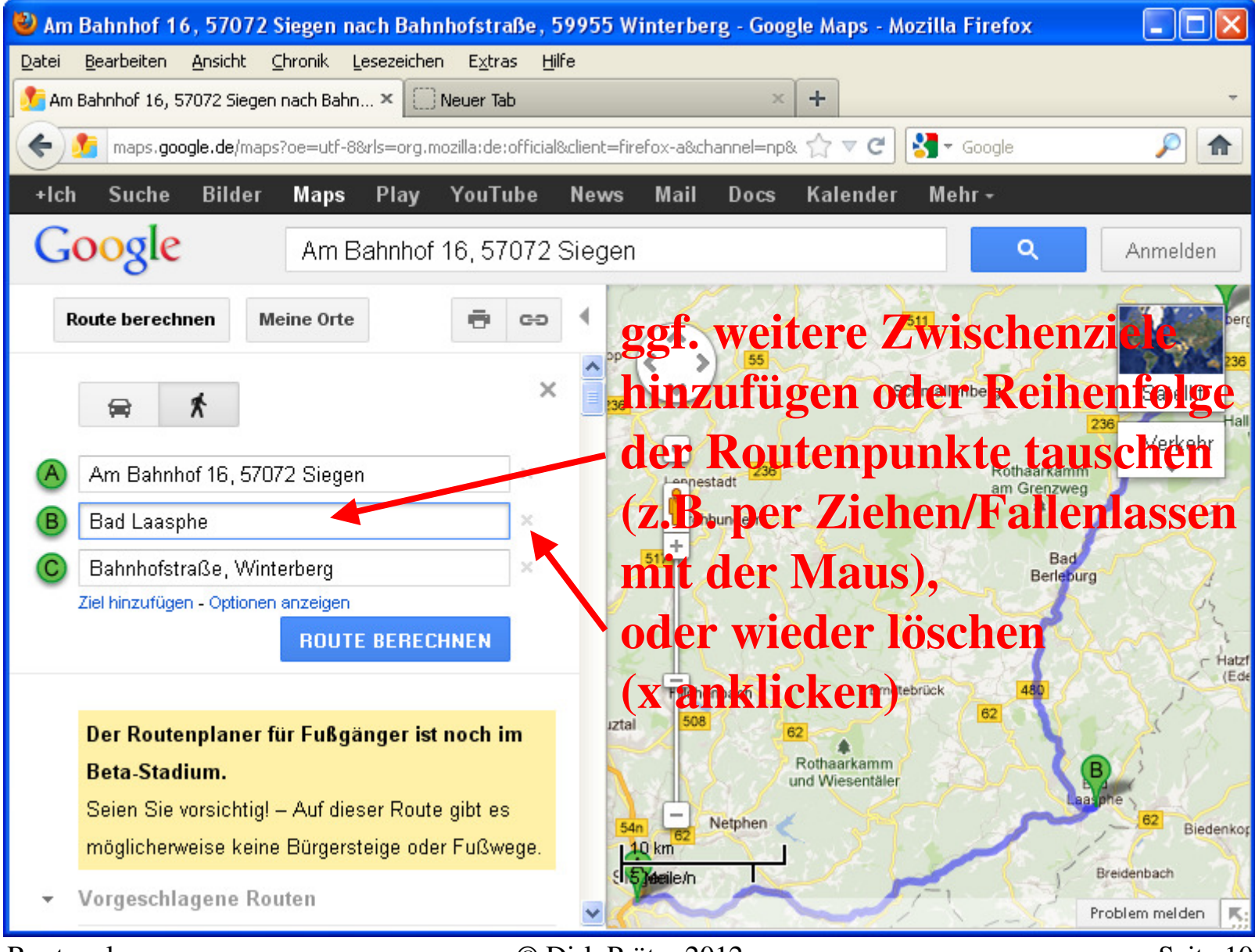

Routenplanung

© Dirk Prüter 2012

#### **Export in Google Earth (1)**

| 🕙 An  | n Bahnhof 16, 57072 Siegen nach Bahn                                                                                                    | nhofstraße, 5995        | 5 Winterberg - Goog                    | le Maps - Mozilla Firefox              |                                          |
|-------|----------------------------------------------------------------------------------------------------|-------------------------|----------------------------------------|----------------------------------------|------------------------------------------|
| Datei | Bearbeiten Ansicht Chronik Lesezeichen<br>Bahnhof 16, 57072 Siegen nach Bahnhof +                                                                             | n E <u>x</u> tras Hilfe | bei Goog                               | le anmelden                            |                                          |
| (+)   | https://maps.google.de/maps?f=d&source=                                                                                                    | s_d&saddr=A_+Bahn       | bis+an+da                              | s Ende der R                           | louten-*                                 |
| +lcl  | h Suche Bilder Maps Play                                                                                                    | YouTube Nev             | vs Gmail Drive                         | Kalender Mehrz                         | len                                      |
| G     | oogle                                                                                                    | 3.                      | Link "Ūr                               | nter Meine                             | geoglemail.com, •                        |
|       | Route berechnen Meine Orte                                                                                                    | 🖶 cə 4                  | » speich                               | nern" anklicl                          |                                          |
| 4     | <b>114. Links abbiegen auf Bahnhofstraße</b><br>Das Ziel befindet sich auf der rechten S                                                                      | eite 600 m              | Karte au                               | swähllen ernd                          | Schalt-Zi                                |
|       | 40,4 km – ca. 8 Stunder                                                                                                    | 26 Minuten              | flache,,S                              | peichern" be                           | tatigen                                  |
| Ŷ     | Bahnhofstraße<br>59955 Winterberg                                                                                                    |                         | hhundem                                | Rothaarkar<br>am Grenzv<br>Ba<br>Berte | nm<br>reg<br>id<br>burg                  |
|       | Unter "Meine Karten" speichern<br>In welcher Karte möchten Sie speicher<br>Neue Karte erstellen S<br>« Zurück                                                 | n?<br>peichern          | Tillichenbach                          | 480<br>Erndtebrück 62                  | Hatz                                     |
|       |                                                                                                    |                         | 62 ur                                  | Rothaarkamm<br>nd Wiesentäler          | B                                        |
| æ     | 20 Hotels in <b>Winterberg</b><br>Hotels in <b>Winterberg</b> reservieren.<br>Schnell und sicher online buchen.<br>www.booking.com/ <b>Winterberg</b> -Hotels | Anzeige 🛈               | Netphen<br>Al km<br>Sil Soreile/n Deuz | In Google Map Maker bearbeiten         | Biedenk<br>Breidenbach<br>Problem melden |
| Route | nplanung                                                                                                    | © Dirk                  | Prüter 2012                            |                                        | Seite 1                                  |

#### **Export in Google Earth (2)**

| 🥹 Fußgängerroute mit dem Ziel Bahnhofstraße,                                                         | Winterberg - Google Maps - Mozilla Firefox          |                |  |  |  |
|----------------------------------------------------------------------------------------------------|-----------------------------------------------------|----------------|--|--|--|
| Datei Bearbeiten Ansicht Chronik Lesezeichen E                                                       |                                                     |                |  |  |  |
| Eußgängerroute mit dem Ziel Bahnhofstraße + I. auf Link ,, KNIL" Klicken                             |                                                     |                |  |  |  |
| 🗲 🔒 https://maps.google.de/maps?f=d&source=s_d&soddr=Am+Bahnhof+16,+57072,+Sieger 🏠 🔻 C 🚼 - Google 🖉 |                                                     |                |  |  |  |
| +lch Suche Bilder Maps Play Yo                                                                       | rTube News Gmail Drive Kalender Mehr≁               |                |  |  |  |
| Google                                                                                               | dirk pruotor@go                                     | oglomail.com 🔻 |  |  |  |
| - 0                                                                                                  | Öffnen von FugngerroutemitdemZielBahnhofstraeWinter | ×              |  |  |  |
| Route berechnen Meine Orte                                                                           | Sie möchten folgende Datei öffnen:                  | rbe            |  |  |  |
|                                                                                                    | FugngerroutemitdemZielBahnhofstraeWinterberg.kml    | 236            |  |  |  |
| Teilen BEA                                                                                           | Vom Typ: KML-Datei (8,4 KB)                         | Satellit Zi    |  |  |  |
|                                                                                                    | Wie soll Firefox mit dieser Datei verfahren?        | Verkehr        |  |  |  |
| Fußgängerroute mit dem Ziel                                                                          |                                                     | -              |  |  |  |
| Bannnorstraise, winterberg                                                                           | O Offnen mit Google Earth (Standard)                | and the second |  |  |  |
| Offentlich · U Ansichten<br>Erstellt am 15. Dez. · Von · Vor weniger als einer Mig                   | O Datei speichern                                   |                |  |  |  |
| Karte bewerten · Kommentar verfassen · KML · 🤜                                                       | Dateien dieses Typs immer diese Aktion ausführen    | Constant of    |  |  |  |
|                                                                                                    |                                                     |                |  |  |  |
| Yon: Am Bahnhof 16, 57072, Siegen                                                                    | OK Abbrechen                                        |                |  |  |  |
| 🧨 Fußgängerroute mit dem Ziel Bad Laasphe                                                            |                                                     |                |  |  |  |
| 34,7 km - ca. 7 Stunden 10 Minuten                                                                   | ztal                                                |                |  |  |  |
| Y Nach: Bad Laasphe                                                                                  | Rothaarkamm                                         | $\mathbf{O}$   |  |  |  |
| Fußgängerroute mit dem Ziel Bahnhofstraße<br>40,4 km - ca. 8 Stunden 26 Minuten<br>2.                | Winterberg                                          | sehe Eanth     |  |  |  |
| Nach: Bahnhofstraße, Winterberg                                                                      | iden oder als Dateispe                              | Eteidheach n.  |  |  |  |
| Routennlanung                                                                                        | © Dirk Prüter 2012                                  | Seite 1'       |  |  |  |

Routenplanung

© Dirk Pruter 2012

#### Routenplanung "im Gelände" mit Google Earth

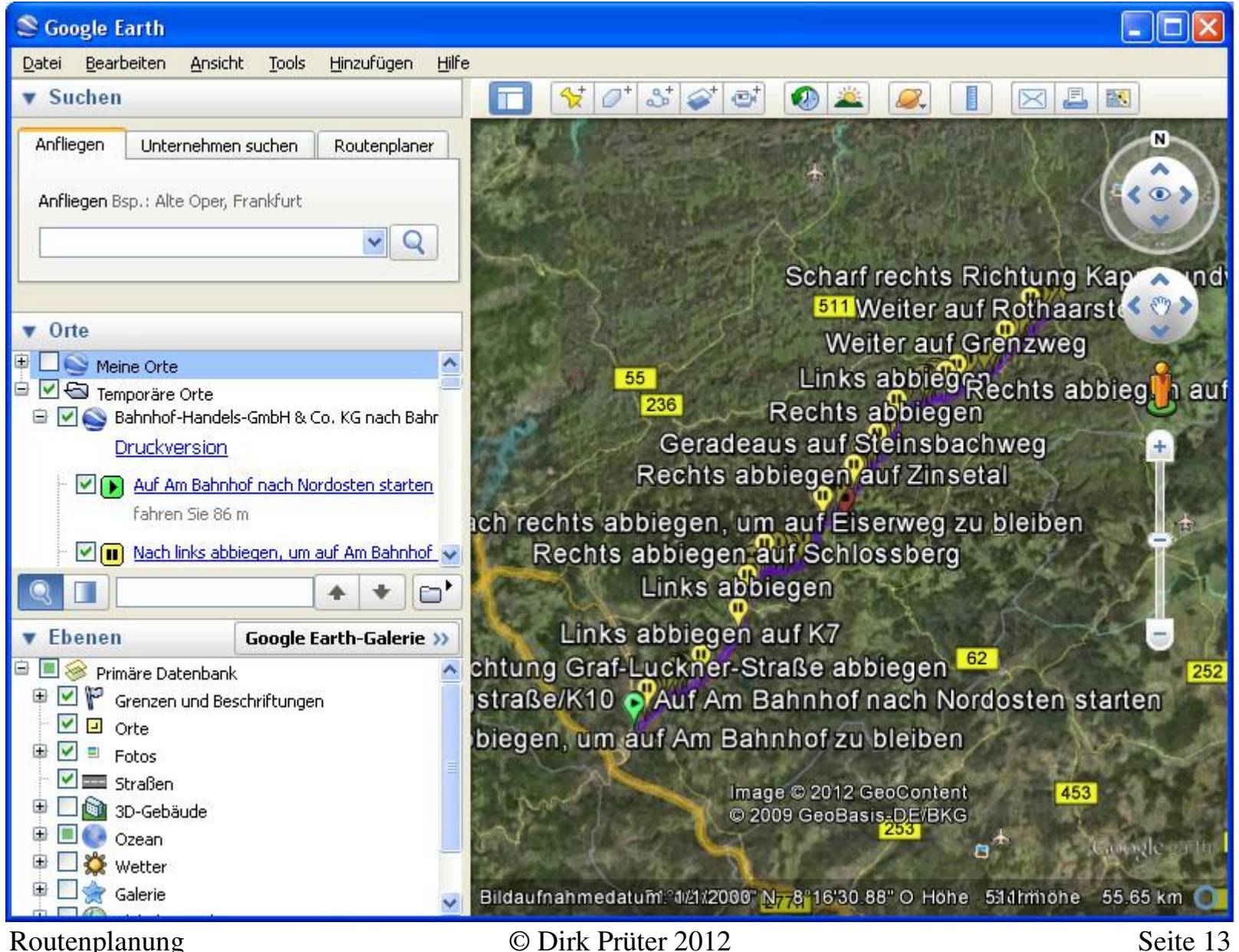

#### Ansicht übersichtlicher gestalten

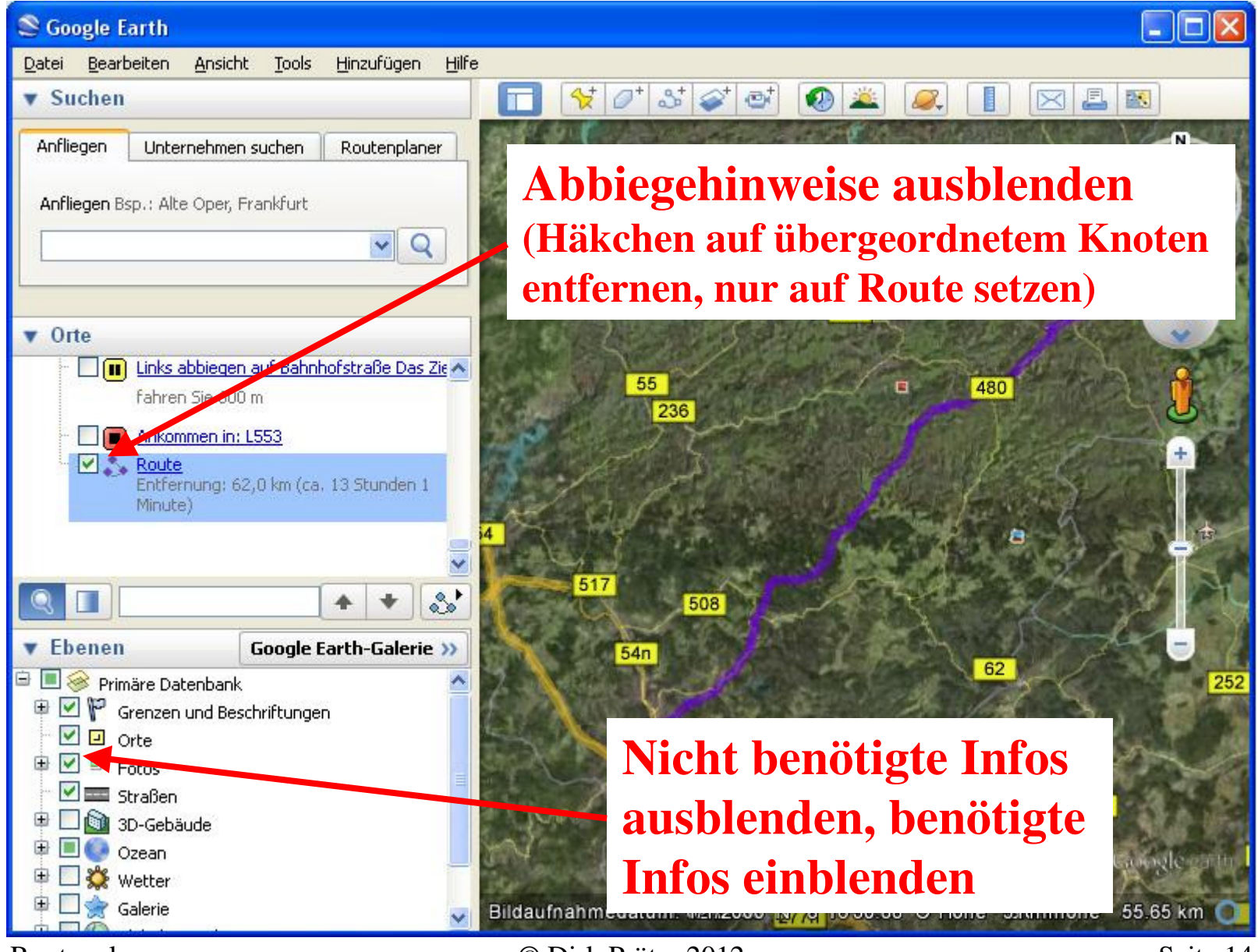

Routenplanung

© Dirk Prüter 2012

#### **Routen ordnen**

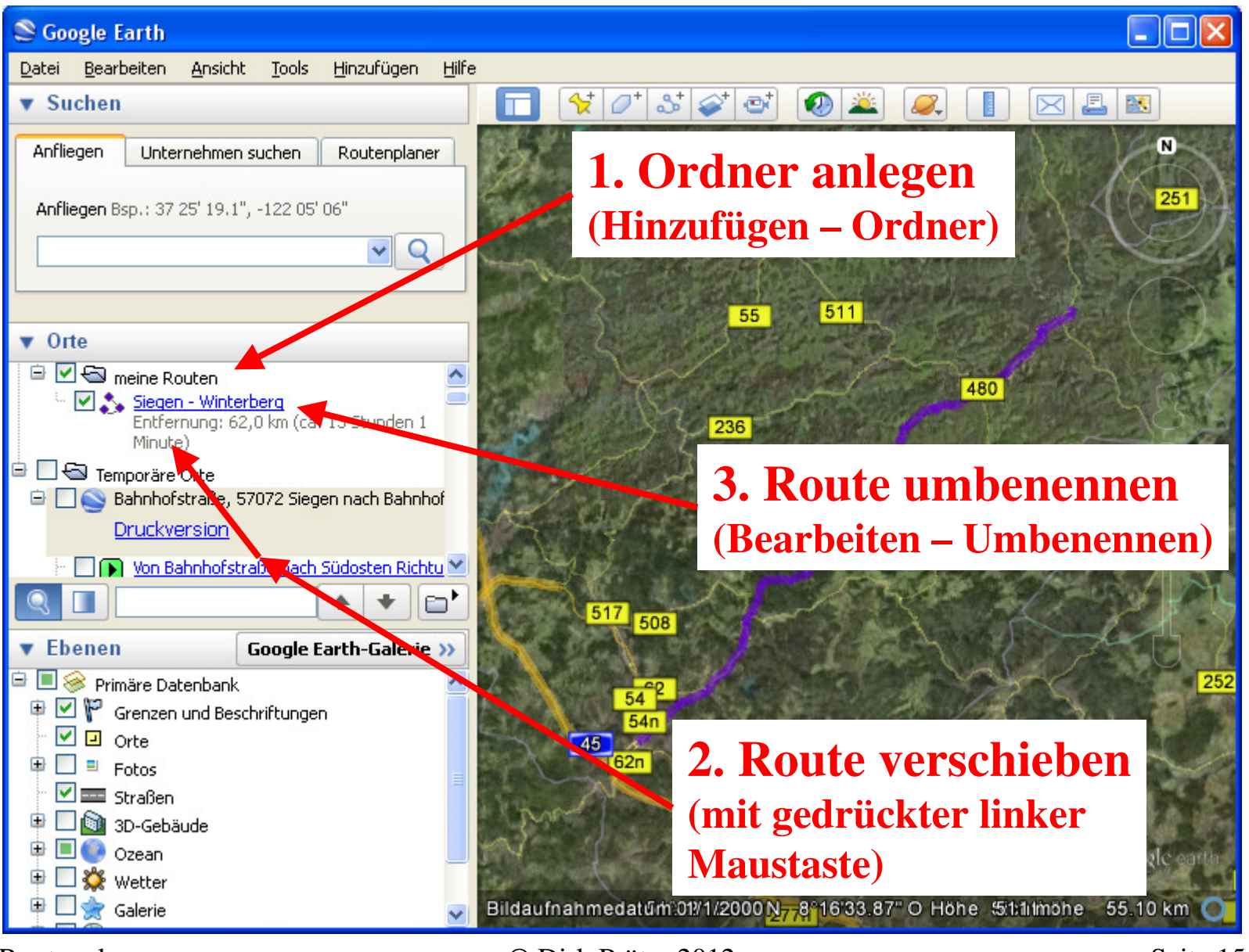

Routenplanung

© Dirk Prüter 2012

#### ggf. Stil und Farbe der angezeigten Route anpassen

| S Google Earth                                                                                                    |                                                                                                    |
|----------------------------------------------------------------------------------------------------|----------------------------------------------------------------------------------------------------|
| Datei Bearbeiten Ansicht Tools Hinzufügen Hilfe                                                                               |                                                                                                    |
| ▼ Suchen                                                                                                    | T 🛠 /* S 💜 🐼 🚢 🔍 📗 🖂 🖪                                                                                              |
| An <sup>st</sup> ieren - Ortsmarkierung bearbeiten<br>A<br>Name: Siegen - Winterberg<br>Beschreibung Stil, Farbe Ansicht Höhe |                                                                                                    |
| Linien<br>Farbe: Breite: 6,0 🗘 Transparenz                                                                                    | 50%                                                                                                    |
|                                                                                                    | <ol> <li>Route markieren (anklicken)</li> <li>Eigenschaften Dialog öffnen<br/>(Menij Bearbeiten oder per</li> </ol> |
|                                                                                                    | Klick auf rechte Maustaste)<br>3. Registerkarte Stil. Farbe wähle                                                   |
|                                                                                                    | 4. Farbe und Linienbreite wählen                                                                                    |
| Routenplanung                                                                                                    | © Dirk Prüter 2012 Seite 16                                                                                         |

#### **Route bearbeiten**

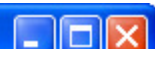

| 😂 Google Earth                                 |            |  |  |
|------------------------------------------------|------------|--|--|
| Datei Bearbeiten Ansicht Tools Hinzufügen Hilf | e          |  |  |
| ▼ Suchen                                       |            |  |  |
| Anfliegen Unternehmen suchen Routenplaner      | The star   |  |  |
| Anflienen Ban + 37 25' 19 1" -122 05' 06"      |            |  |  |
|                                                | CT-LA      |  |  |
|                                                | the second |  |  |
|                                                | -11        |  |  |
| ▼ Orte                                         | 2.400      |  |  |
| Kingen - Winterberg                            | 11 61      |  |  |
| Entfernung: 62,0 km (ca. 13 Stunden 1          | ße         |  |  |
| Minute)                                        |            |  |  |
| 🖻 🗌 🚫 Bahnhofstraße, 57072 Siegen nach Bahnhof | ker        |  |  |
| Druckversion                                   | 13         |  |  |
| Von Bahnhofstraße nach Südosten Richtu         | adte       |  |  |
|                                                | 1          |  |  |
| ▼ Ebenen Google Earth-Galerie >>               | D.         |  |  |
| 🖻 🔲 🧼 Primäre Datenbank 🔷                      | Ma         |  |  |
| Grenzen und Beschriftungen                     |            |  |  |
| El Orte     El Orte     El Orte                | 179        |  |  |
| - V - Straßen                                  |            |  |  |
| 🕫 🗖 🛐 3D-Gebäude                               | 1 33       |  |  |
| 🕀 🔳 💽 Ozean                                    | • Af       |  |  |
| 🕆 🛄 🗱 Wetter                                   | 4044       |  |  |
| 📱 📃 👷 Galerie 🛛 👻                              | Bildauf    |  |  |
| Routenplanung                                  | ©Γ         |  |  |

**1.** Route markieren (anklicken) **Eigenschaften Dialog öffnen** 2. 3. Zoomen per Maus Scrollrad oder Klick auf Schieberegler oder Bild rauf/runter Taste 4. Bildausschnitt verschieben (rauf/runter/rechts/links) per Cursor- bzw. Pfeiltasten 5. ACHTUNG: Routenpunkte verschieben, hinzufügen, löschen nur bei geöffnetem **Eigenschaften Dialog möglich!** 

Google Earth - Ortsmarkierung bearbeiten

Name: Siegen - Winterberg

© Dirk Prüter 2012

holderbach

ahmedatum: 4/6/2010

Imac

#### Routenpunkt verschieben

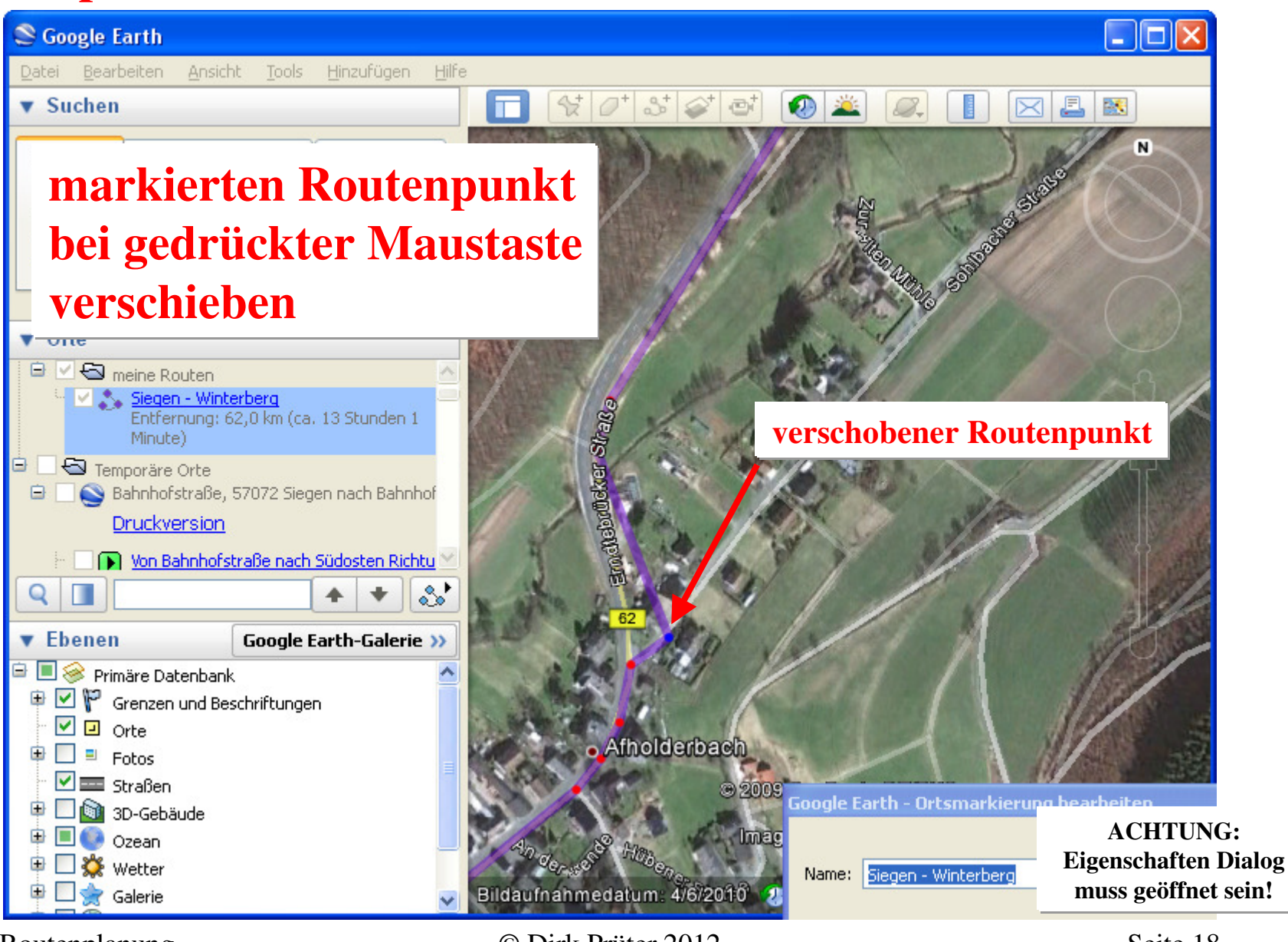

Routenplanung

© Dirk Prüter 2012

#### Neue Routenpunkte einfügen

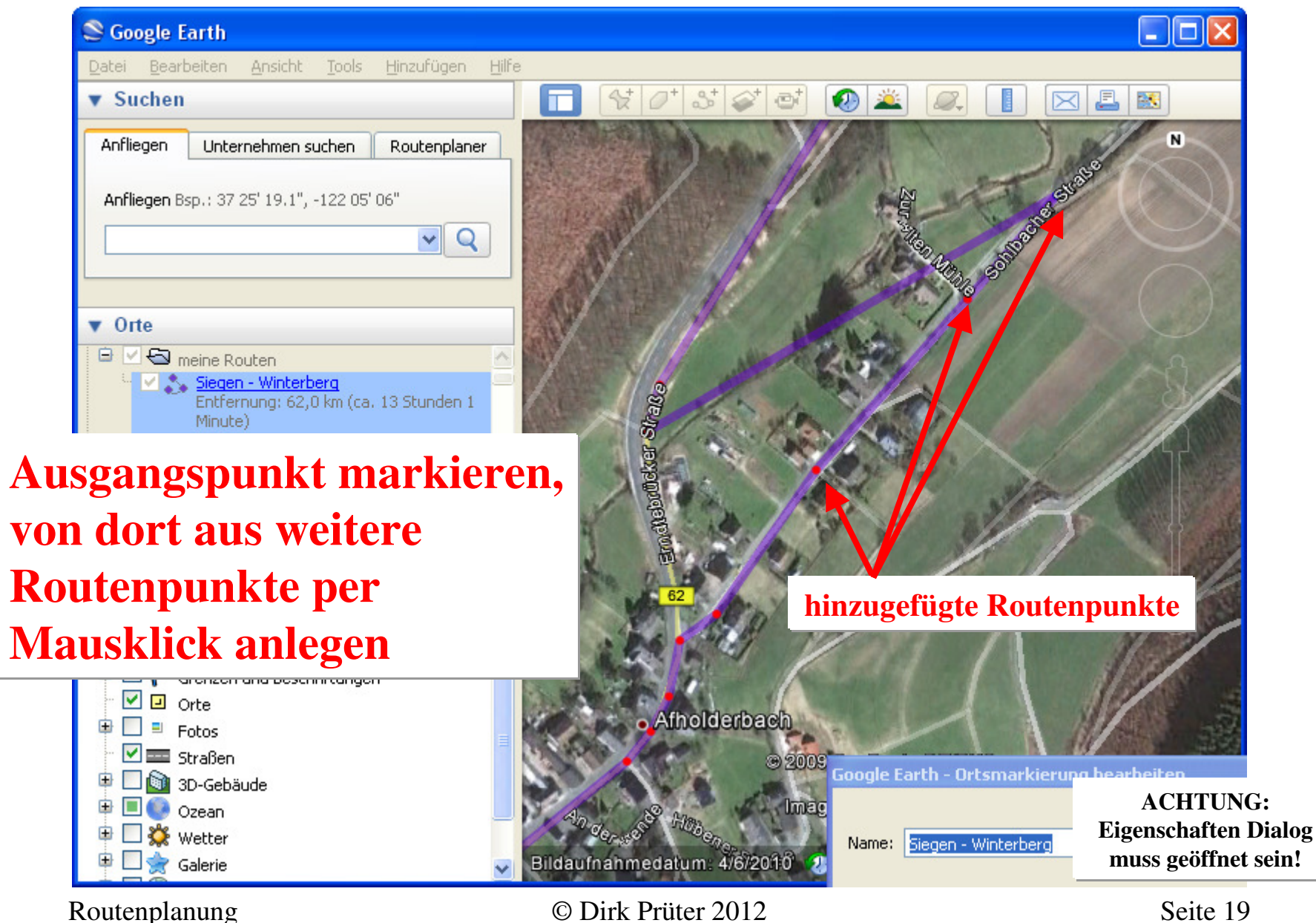

#### Routenpunkte löschen

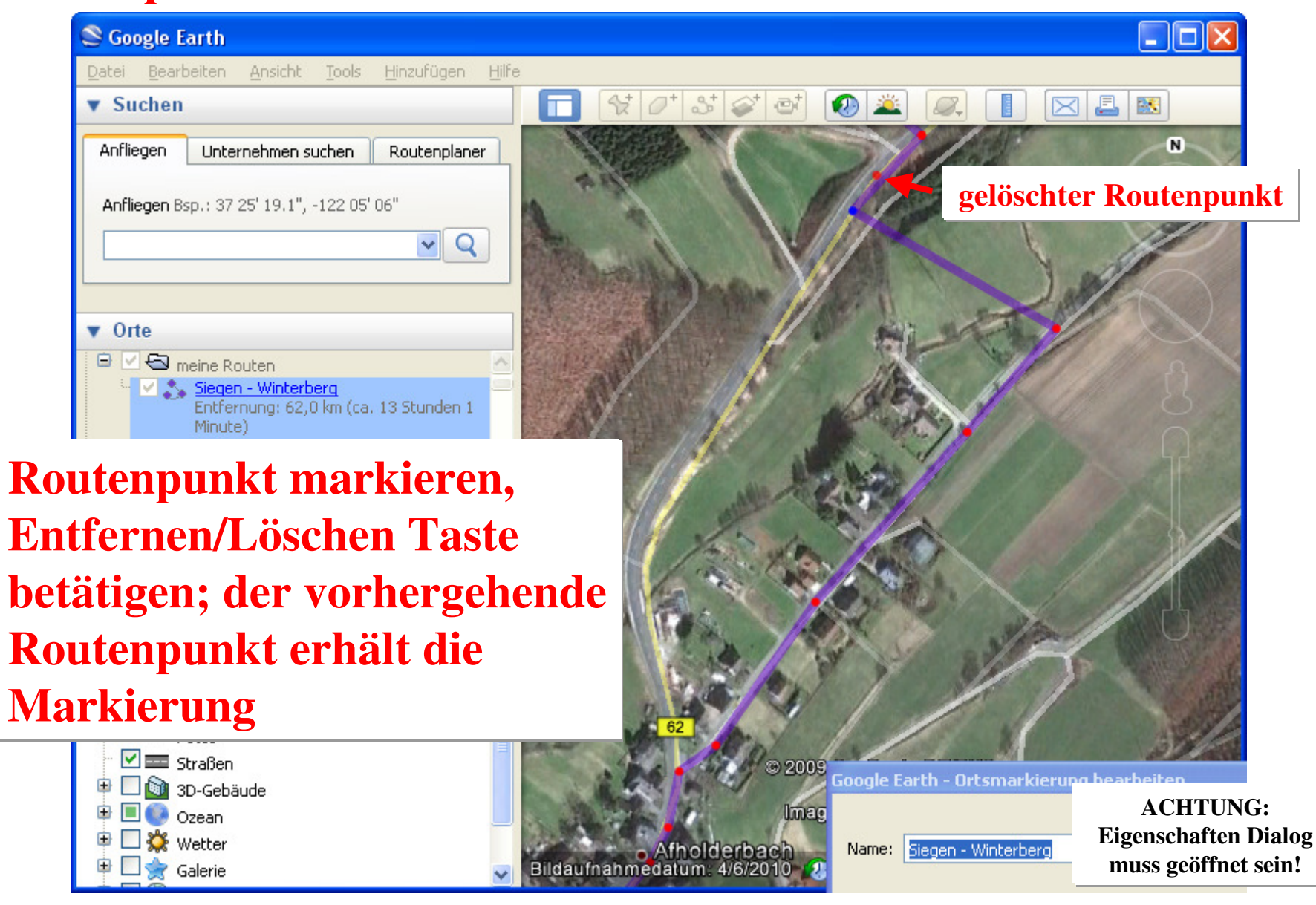

Routenplanung

© Dirk Prüter 2012

#### Höhenprofil anzeigen

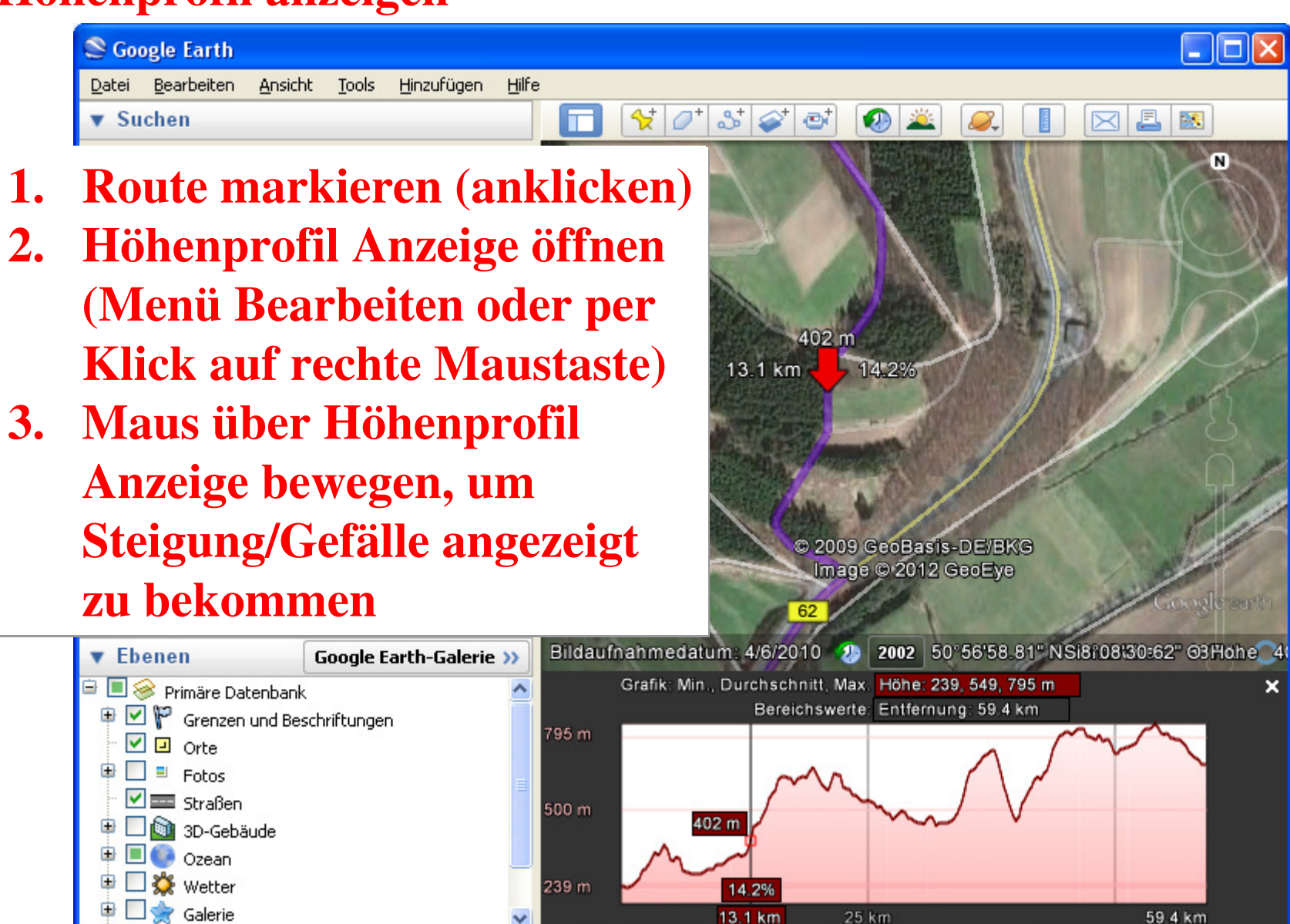

Routenplanung

© Dirk Prüter 2012

#### **Fotos anzeigen**

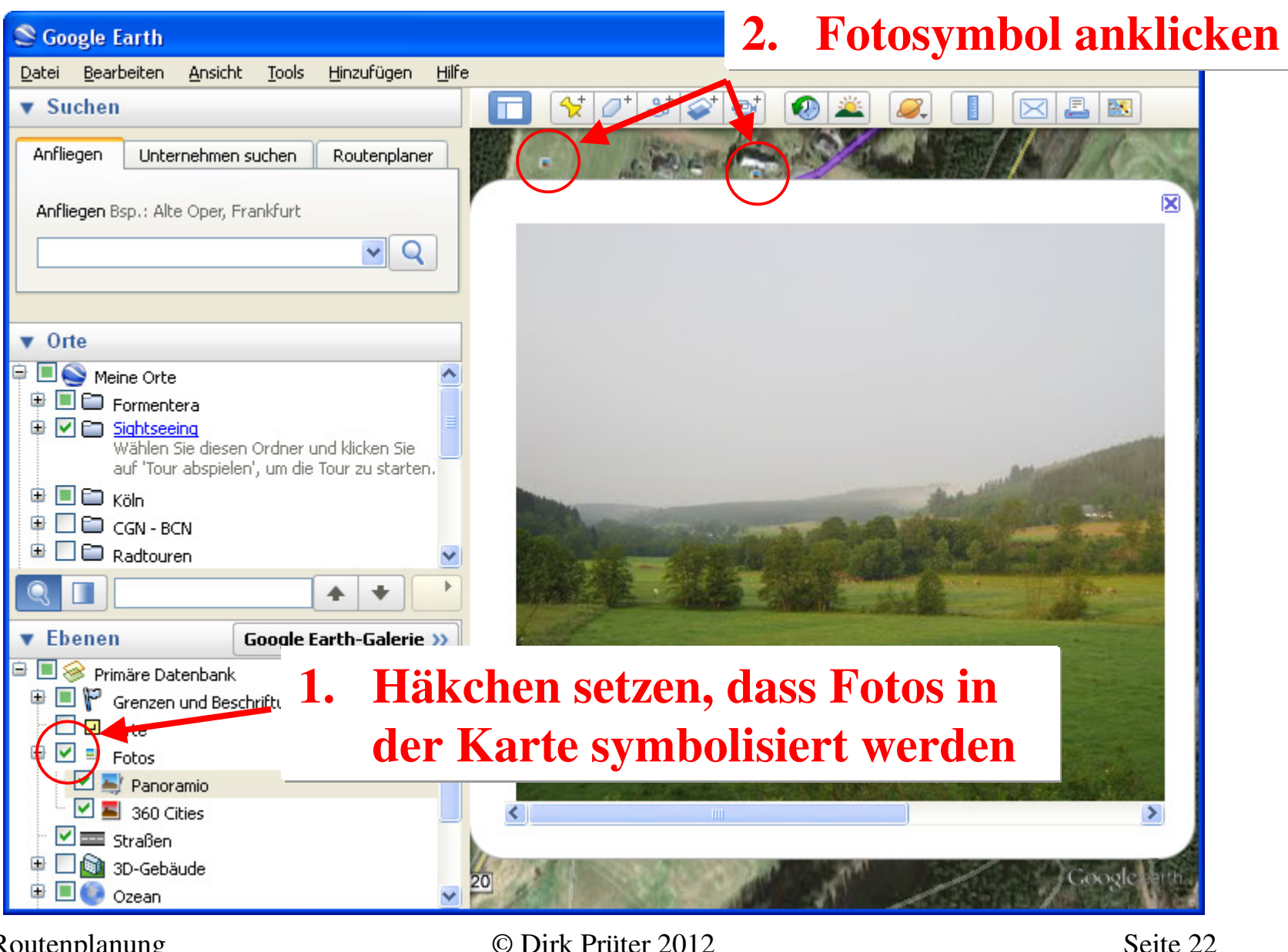

Routenplanung

#### **Route komplett per Google Earth erstellen**

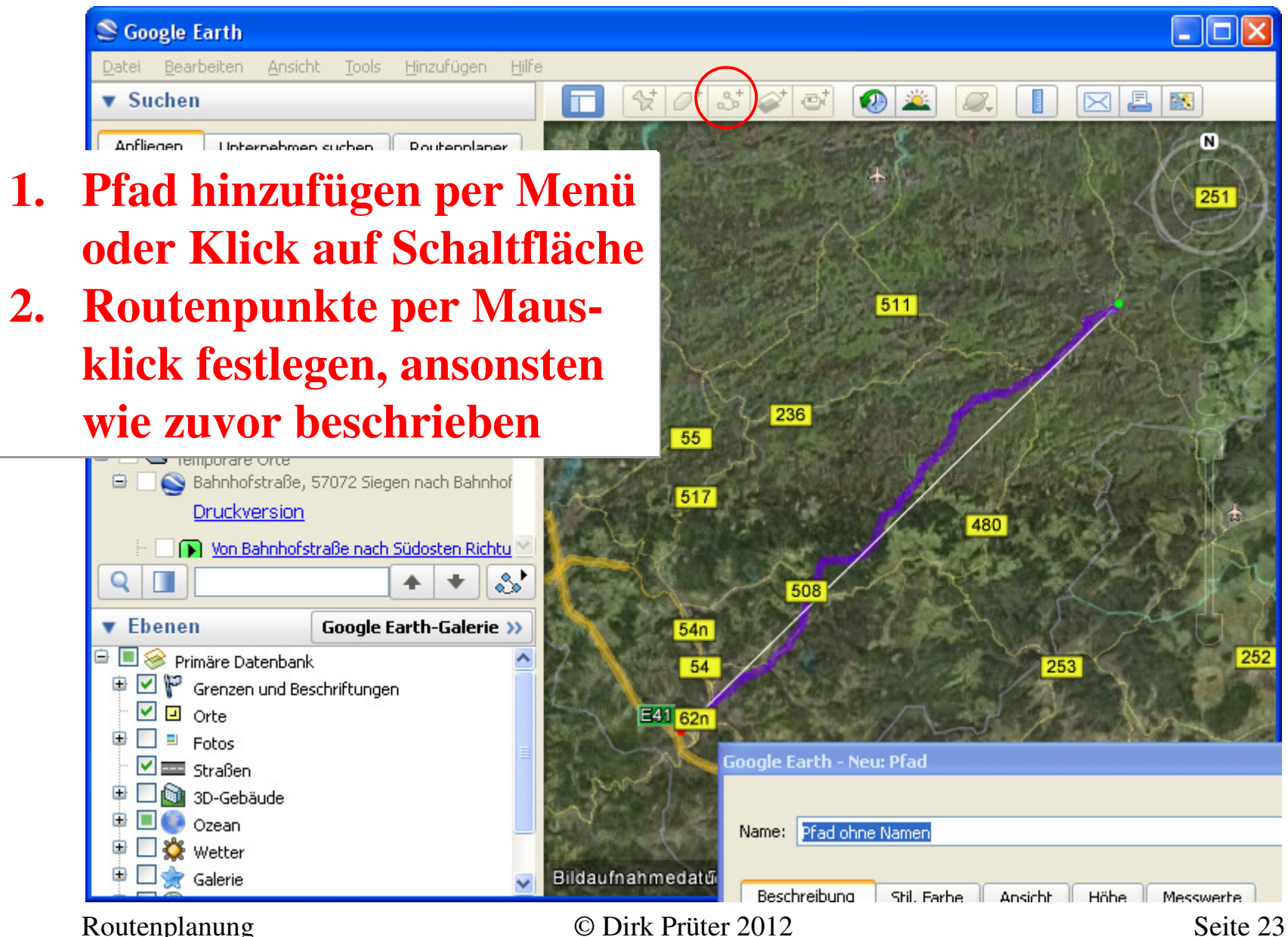

#### **Orte suchen in Google Earth**

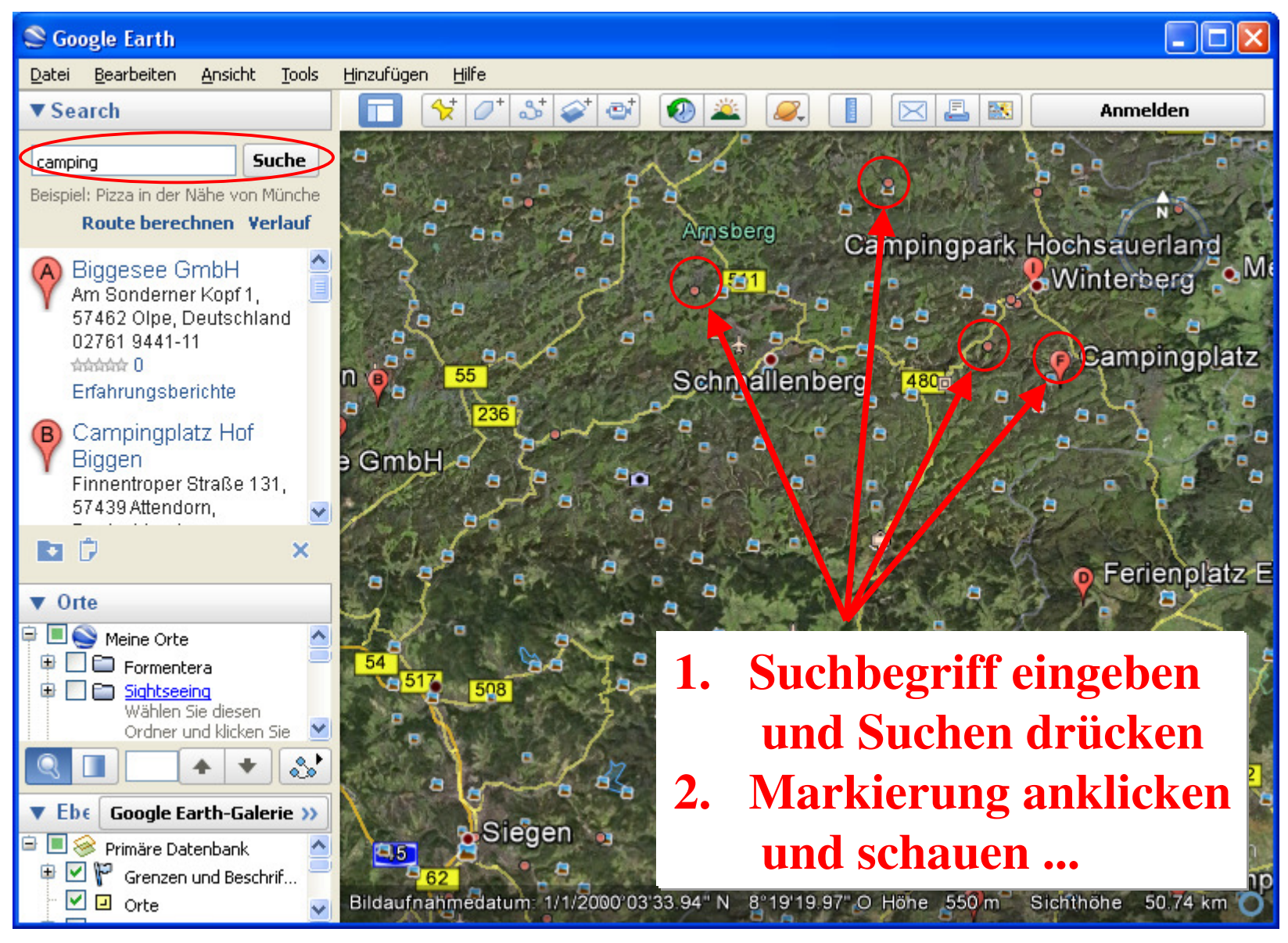

Routenplanung

© Dirk Prüter 2012

#### Ortsmarkierung hinzufügen

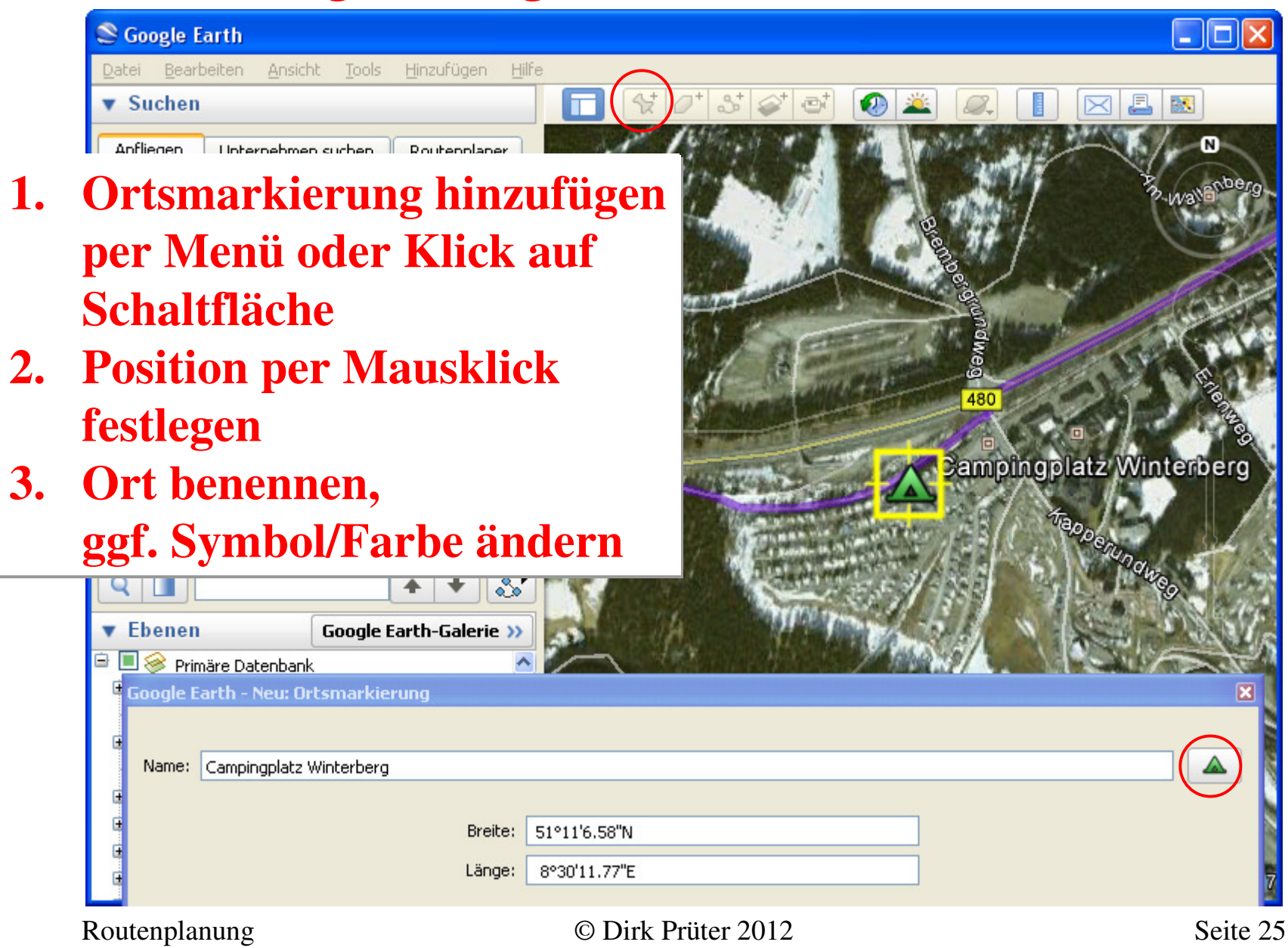

#### **Route speichern**

| Soogle Earth                                                                                                    |                                   |                             |  |
|----------------------------------------------------------------------------------------------------|-----------------------------------|-----------------------------|--|
| Datei Bearbeiten Ansicht Tools Hinzufi                                                                                                    | ügen Hilfe                        |                             |  |
| Öffnen O                                                                                                    | 🗖 🛠 /* & @ @                      | 1 🕢 🚢 🥥 👖 🖂 🖪 📧             |  |
| Speichern 🔸                                                                                                    | Unter "Meine Orte" speichern S    |                             |  |
| Wiederherstellen                                                                                                    | Ort speichern unter 5             |                             |  |
| E-Mail "Meine Orte" speichern                                                                                                    |                                   |                             |  |
| Weitergeben / Veröffentlichen                                                                                                    | Bild speichern Alt+S              |                             |  |
| In Google Maps ansehen Alt+M                                                                                                    |                                   |                             |  |
| Drucken P                                                                                                    |                                   |                             |  |
| Vom Server abmelden                                                                                                    | Datei speichern                   | <u> </u>                    |  |
| To Forth Dutility and the                                                                                                    | Speichern in: 📋 Eigene Dateien    |                             |  |
|                                                                                                    |                                   |                             |  |
| L. Route oder Or                                                                                                    | 'dner                             |                             |  |
|                                                                                                    | uner                              |                             |  |
| markieren (an                                                                                                    | klicken)                          |                             |  |
|                                                                                                    |                                   |                             |  |
| 2Datei speiche                                                                                                    | rn" Dialog öffnen                 |                             |  |
|                                                                                                    |                                   |                             |  |
| (Menű Bearbe                                                                                                    | iten oder per                     |                             |  |
|                                                                                                    |                                   |                             |  |
| Klick auf rech                                                                                                    | te Maustaste)                     |                             |  |
|                                                                                                    | achan                             |                             |  |
| 5. Datemame em                                                                                                    | geben                             |                             |  |
| 4. Dateityp kml auswählen                                                                                                    |                                   |                             |  |
| 🍟 🛄 📴 3D-Gebäude                                                                                                    |                                   |                             |  |
| 🖻 🔲 💽 Ozean                                                                                                    | Netzwerkumgeb Dateiname: Siegen - | Winterberg <u>Speichern</u> |  |
| 🖶 🛄 🔆 Wetter                                                                                                    | ung<br>Dataitup:                  | Abbrechen                   |  |
| The second second secon |                                   |                             |  |
| Routenplanung                                                                                                    | © Dirk Prüter 2012                | Seite 26                    |  |

#### Dateiformat für das Navi konvertieren (Eingabe)

|    | 🔺 GPSBabel                                                                                                    |       |
|----|----------------------------------------------------------------------------------------------------|-------|
|    | Datei Hilfe                                                                                                    |       |
|    | Eingabe       Image: O Datei O Gerät     Format       Google Earth (Keyhole) Markup Language                                                                          | ~     |
|    | Optionen       lines=0.points=                                                                                                    |       |
| 1  | GPSBabel (siehe ownloads 💽 🗧 🖻 🕮                                                                                                    |       |
| 2. | Links) starten<br>Eingabeformat<br>sel.kml<br>g(1).kml<br>gen winterberg.kml                                                                                          | en    |
|    | auswählen (kml)                                                                                                    |       |
| 3. | Dateiname eingeben                                                                                                    |       |
|    | bzw. auswählen                                                                                                    |       |
|    | Arbeitsplatz                                                                                                    |       |
|    | Netzwerkungeb<br>ung       Dateiname:       siegen winterberg.kml       Öffnen         Dateityp:       Google Earth [Keyhole] Markup Language (*.kr •       Abbrecher | n     |
|    | Close S                                                                                                    | Apply |
|    |                                                                                                    | .::   |

Routenplanung

© Dirk Prüter 2012

#### Dateiformat für das Navi konvertieren (Ausgabe)

| 🔺 GPSBabel                                                                                                    |                  |
|----------------------------------------------------------------------------------------------------|------------------|
| Datei Hilfe                                                                                                    |                  |
| Eingabe            • Datei         • Gerät         • Format Google Earth (Keyhole) Markup Language            © Dateiname         "C:/Dokumente und Einstellungen/Dirk/Eigene Dateien/siegen winterberg.kml"            Optionen         lines=0,points=0,floating=0,extrude=0,track=0,trackdata=0,trackdirection=0,labels=0            Übersetzungsoptionen             • ✓ Wegpunkte         • ✓ Routen         • ✓ Tracks         ✓ Filter            Ausgabe         • O Datei         • Gerät         Format Garmin MapSource - gdb             © Dateiname         "C:/Dokumente und Einstellungen/Dirk/Eigene Dateien/siegen winterberg.gdb" | weitere Optionen |
| <ul> <li>Optionen via=0,roadbook=0</li> <li>Ausgabeformat<br/>auswählen (je nach Navi)</li> <li>Dateiname eingeben<br/>bzw. auswählen</li> </ul>                                                                                                    | Close Apply      |

Routenplanung

#### Dateiformat für das Navi konvertieren (Übersetzungsoptionen)

| 🔺 GPSBabel                                                                                                    |                                                            |        |
|----------------------------------------------------------------------------------------------------|------------------------------------------------------------|--------|
| Datei Hilfe                                                                                                    | ggf. Filter und Optionen setzen                            |        |
| Eingabe         O Datei       Gerät       Format       Google Earth (Keyhole) Markup Langua         Image: Dateiname       "C:/Dokumente und Einstellungen/Dirk/Eigene Dateien/s         Optionen       lines=0,points=0,floating=0,extrude=0,track=0,trackd         Ubersetzungsoptionen | age siegen winterberg.kml" ata=0,trackdirection=0,labels=0 |        |
| - 🗹 Wegpunkte 🛛 - 🗹 Routen 🚽 - 🗌 Tracks 🛛 🔶 🔤 F                                                                                                    | ilter 🔺 Konverter                                          |        |
| Ausgabe         O Datei       Gerät         Format       Garmin MapSource - gdb         Dateiname       C:/Dokumente und Einstellungen/Dirk/Eigene Dateien/si                                                                                                    | iegen wint                                                 | Punkte |
| 📥 Konverter                                                                                                    | ? 🗙                                                        |        |
| <ul> <li>✓ Tracks</li> <li>✓ Wegpunkte</li> <li>✓ Routen &amp; Tracks</li> <li>✓ Verschiedenes</li> <li>✓ Nuke (Remove) Data Types</li> <li>☐ Routen</li> <li>☐ Routen</li> <li>✓ Konvertieren</li> <li>☐ Tracks → Routen</li> <li>✓ Koordinaten Vertauschen</li> </ul>                   | Tracks 🗌 Wegpunkte                                         |        |
| Hilfe     Zurücksetzen       Routenplanung     O Dirk                                                                                                    | Priiter 2012 Seite 29                                      |        |

#### Dateiformat für das Navi konvertieren (Generierung)

| 🔺 GPSBabel                                                                                                    |                                                                                                    |                                                                                              |
|----------------------------------------------------------------------------------------------------|----------------------------------------------------------------------------------------------------|----------------------------------------------------------------------------------------------|
| Datei Hilfe                                                                                                    |                                                                                                    |                                                                                              |
| Eingabe <ul> <li>Datei</li> <li>Gerät</li> <li>Format</li> <li>Dateiname</li> <li>"C:/Dokumente u</li> <li>Optionen</li> <li>lines=0,points=0,</li> <li>Übersetzungsoptionen</li> <li>✓ Wegpunkte</li> <li>✓ Route</li> </ul> | Google Earth (Keyhole) Markup Language<br>und Einstellungen/Dirk/Eigene Dateien/siegen<br>,floating=0,extrude=0,track=0<br>1. \$<br>en - Tracks 2. ] | winterberg.km <sup>m</sup><br>Schaltfläche "Apply" betätigen<br>Fortschritssanzeige abwarten |
| Ausgabe <ul> <li>Datei</li> <li>Gerät</li> <li>Format</li> </ul> Enderiname C:/Dokumente un Optionen Uria-0 readback                                                                                                    | Garmin MapSource - gdb<br>nd Einstellungen/Dirk/Eigene Dateien/siegen v                                                                              | GPSBabel Prozess GPSBabel                                                                    |
| gpsbabel -w -r -i kml,lines=0,points=<br>Einstellungen/Dirk/Eigene Dateien/sie<br>Einstellungen/Dirk/Eigene Dateien/sie<br>Konvertierung erfolgreich                                                                          | =0,floating=0,extrude=0,track=0,trackdata=<br>egen winterberg.kml -x transform,rte=trk,del<br>egen winterberg.gdb                                    | Prozess beenden                                                                              |
|                                                                                                    |                                                                                                    | Close S Apply                                                                                |
| outenplanung                                                                                                    | © Dirk Prüt                                                                                                    | er 2012 Seite 30                                                                             |

#### Nachbearbeitung bzw. Laden der Route(n) in das Navi

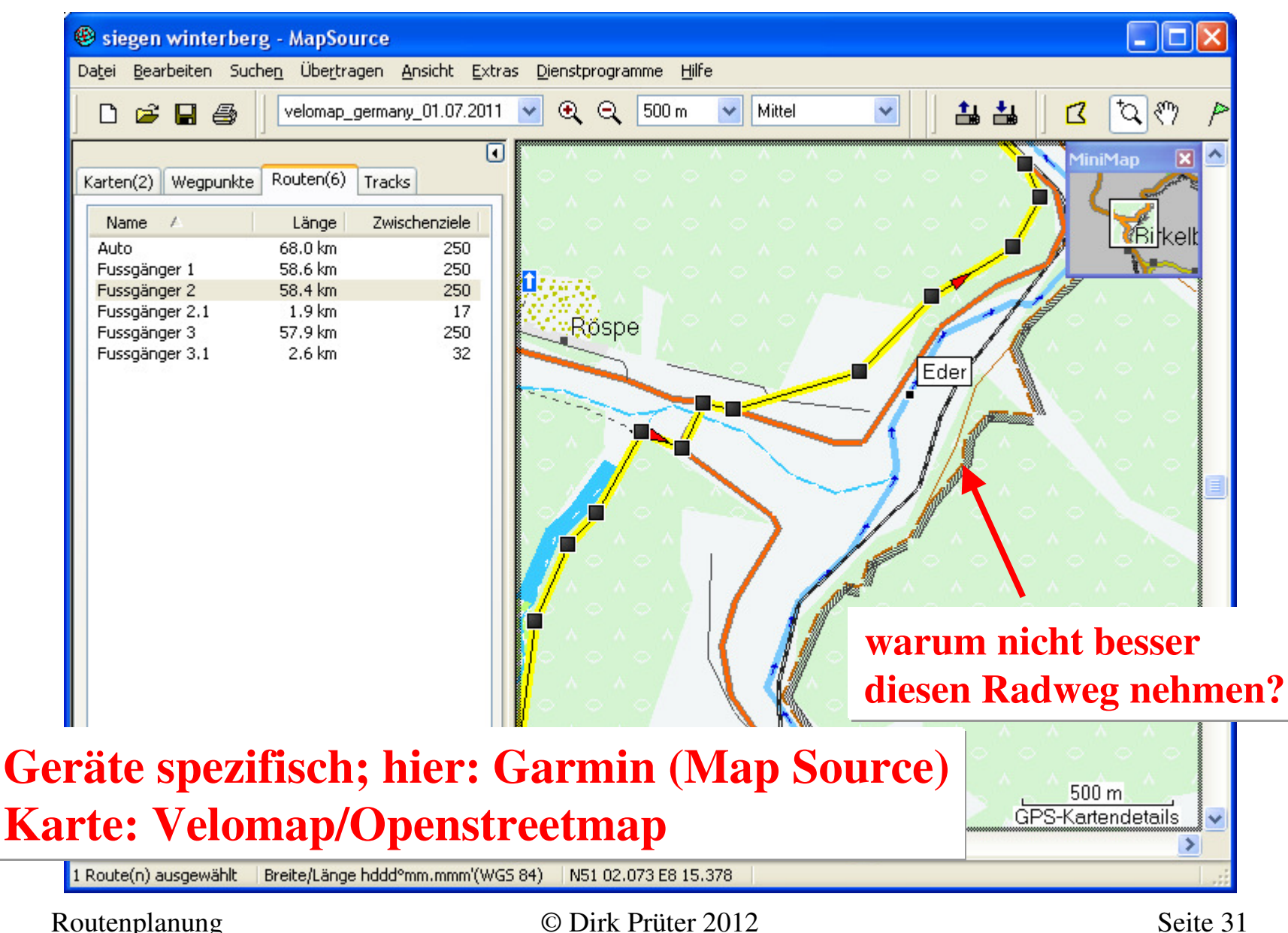

# Tipps, Tricks und Fallstricke (1)

- Nutzen Sie die "Hilfe" der hier verwendeten Programme für weitergehende Bedienhinweise
- Beachten Sie bei Google Earth, dass
  - Zäune + Privatgrundstücke meist nicht ersichtlich sind
  - die Satellitenaufnahmen ein paar Jahre alt sein können
- Navis lassen ggf. nur eine begrenzte Anzahl Wegpunkte je Route zu, außerdem ist die Speicherkapazität der Geräte endlich (betrifft Kartenmaterial und Daten); ggf. ist ein Rechner zum Nachladen für unterwegs erforderlich
- Beachten Sie die Lizenzbedingungen kommerzieller Karten und Software

## Tipps, Tricks und Fallstricke (2)

- "Üben" Sie anhand einer vertrauten, kleinen Strecke
- Zerlegen Sie eine Route in mehrere, kleinere Abschnitte, max. eine Tagesetappe
- Notizen zur Tour auf Papier für unterwegs können nicht schaden, falls die Technik mal versagt

## Links – Software (kostenlos)

- Google Maps Routenplaner http://maps.google.de/maps
- Google Earth virtueller 3D Globus http://earth.google.com/intl/de/
- GPSBabel konvertiert div. Dateiformate http://www.gpsbabel.org/
- Velomap freies Kartenmaterial für Radler http://www.velomap.org/

## Links - Radwege

- EuroVelo Radwege in Europa http://www.eurovelo.org/
- Radnetz Deutschland http://www.radnetz-deutschland.de/
- Radroutenplaner NRW http://www.radroutenplaner.nrw.de/
- weitere Radwegbeschreibungen http://www.fahrrad-tour.de/

### Kritik, Fragen und Anregungen

oder was auch immer, schreiben Sie mir: *info@dirk-prueter.de* 

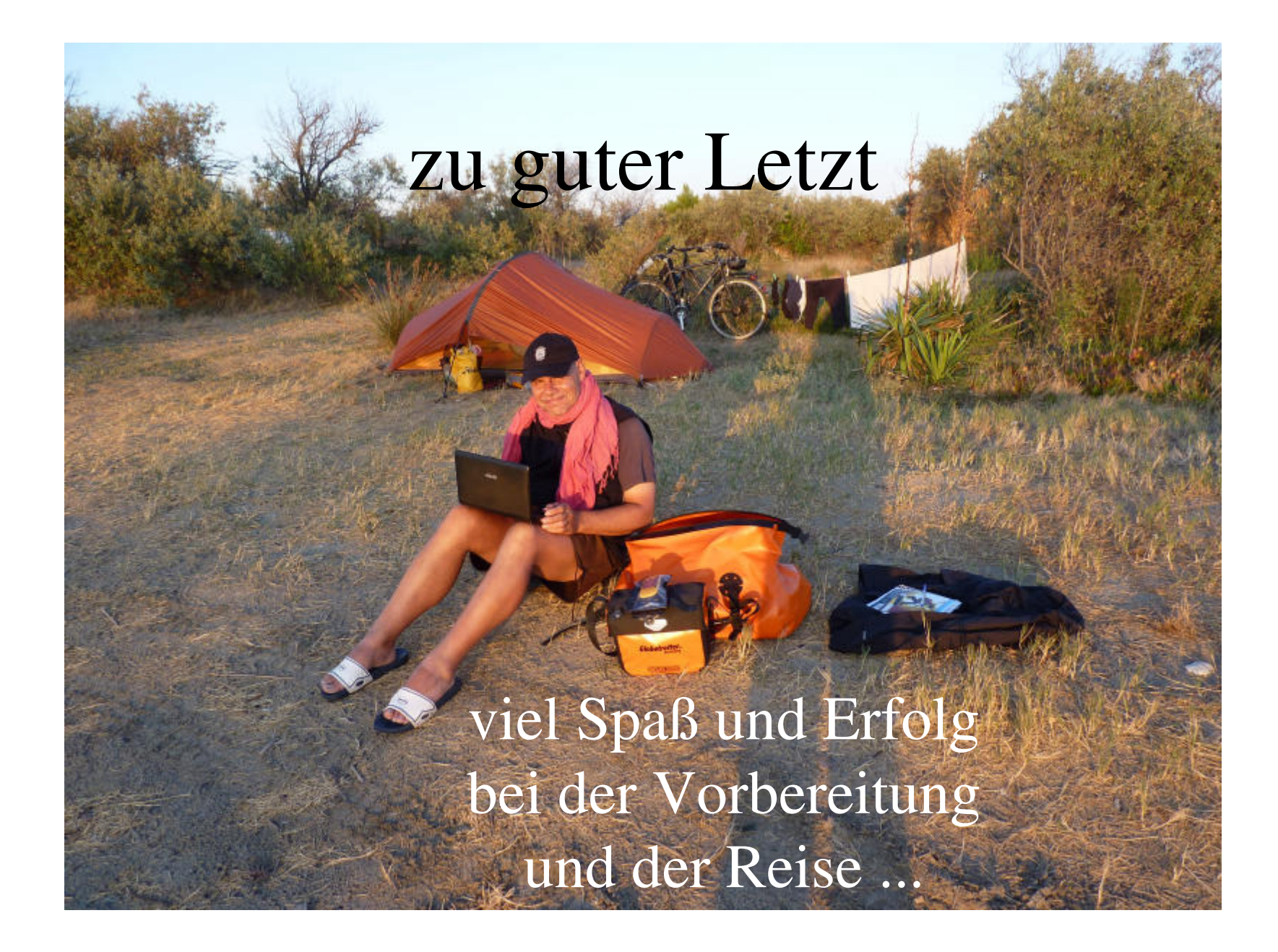